## dsgwd\_piのインストール手順

V00.00 安田 聖

- 1. Raspbian をインストール
- 1.1 SD カードのフォーマット 4 GB 以上の SD カードを使用すること。
- 1. 2 Raspbian のダウンロード

<u>http://www.raspberrypi.org/</u>のDownloadsページから最新のraspbianのイメージファ イルをダウンロードする。(<u>http://downloads.raspberrypi.org/raspbian\_latest</u>)

- 1. 3 1. 2 でダウンロードした <u>2014-01-07-wheezy-raspbian.zip</u>を解凍する。
- 1. 4 win32diskimager のダウンロード

http://sourceforge.net/projects/win32diskimager/

| Http://sourceforge.net/project            | s/win32diskimager/               | م الم                                                    | - G 💽 Win39 Disk Imager (   | F ×                              | -                                                         | -                          | 1    |
|-------------------------------------------|----------------------------------|----------------------------------------------------------|-----------------------------|----------------------------------|-----------------------------------------------------------|----------------------------|------|
| P                                         | @'McAfor 🛞 🔻                     |                                                          |                             |                                  |                                                           |                            |      |
| sourceforg                                | 2 Search                         | Browse                                                   | Enterprise Blog Hel         | p Jobs                           |                                                           | Log in or                  | Join |
| SOLUTION CENTERS Co Pe                    | aallel Smarler II                | Resources Newslellers                                    |                             |                                  |                                                           |                            |      |
| • Dow                                     | nloa <mark>c568</mark>           | Last Updated: Mar 27, 2013<br>Beense: Free<br>:クリックしないこと | Imag                        | ₽<br>ge Editor                   | Go Para<br>Translating Multicore P<br>into Application Po | ullel<br>wer<br>erformance |      |
|                                           |                                  | Requirements: No special require                         | ments Available to download | d an our website. Adventisement. | (intel) a slashdo                                         | tmedia                     |      |
| Home / Drowse / Security &                | S Utilities / Storage / Win021   | Disk Imager<br>Detail                                    |                             |                                  |                                                           |                            |      |
|                                           | 2 DISK Im<br>used for writing in | ager<br>nages to USB sticks or SD/                       | CF cards                    |                                  |                                                           |                            |      |
| Brought to you                            | i by, gruemaster, tuxinato       | 2009                                                     |                             |                                  |                                                           |                            |      |
| Summary Liles                             | Reviews Support                  | Wiki   Feature Requests   B                              | ugs Code Mailing D          | ists Blog                        |                                                           |                            |      |
| ★ 4.3 Stars (34)                          |                                  |                                                          |                             | クリックする                           | い自動車                                                      | t                          | >    |
| ↓ 59,242 Downle<br>Last Update: 4         | oads (This Week)<br>4 days ago   | Sf Downlo                                                | sad<br>sa yarakn here.      | まだ税                              | 金払い続けま                                                    | すか?                        |      |
| Tweet (35                                 | 8+1 71 10                        | ພລາ {                                                    | Erowse All F                | iles                             | 廃車で STOP! 税金                                              |                            |      |
|                                           |                                  |                                                          |                             |                                  |                                                           | (                          |      |
|                                           |                                  |                                                          |                             |                                  | the first state                                           |                            |      |
| Sh Sen, 72 Mich hundan<br>Trange Mic<br>T |                                  |                                                          |                             |                                  | 8                                                         | )                          |      |

- 1.5 ダウンロードした win32diskimager を展開する。
- 1. 6 SD カードへ1. 3で解凍したファイルを1. 5を使用して書き込む。

1.5で解凍したファイルの中の win32diskimager をクリックすると下記の様に表示されるので、1.3で解凍したファイルを指定する。その後、write ボタンを押して SD カードの書き込みを行う。

| Win32 Disk In<br>Image File       | nager  | Device |         |          |
|-----------------------------------|--------|--------|---------|----------|
| Copy MD5 Ha                       | ash    |        |         | <u>(</u> |
| Version: 0.9<br>Waiting for a tas | Cancel | Read   | ) Write | Exit     |

 7 書き込みを行った SD カードを RaspberryPI に差し込み、Raspbian を実行する。
 8 raspi-config を使用して、ファイルエリアの拡張、タイムゾーンの設定、仕様言を を設定する。

2. libusb のインストール

apt-get install libusb

3. Sourceforge.jp より dsgwd\_pi.xx.xx.tar.gz (xx.xx は、バージョン番号)を得る。 dsgwd\_pi のダウンロード

<u>https://sourceforge.jp/projects/authent/releases/</u>のdsgwd\_piをダウンロードする。

- 4. dsgw\_piの作成
- 4.1 4でダウンロードしたファイルを適当なディレクトリーに移し、展開する。 tar zxvf dsgw\_pi.00.18.tar.gz
- 4. 2 make コマンドを使用して、dsgwd\_piを作成する。
- 5. /etc/dsgwd\_pi.confの設定

同梱されている dsgwd\_pi.conf を /etc/ にコピーする。ファイルの内容は、下記の通り です。この中で、赤字で示されている部分を各自の設定に合わせて変更する。

```
#
# file name is /etc/dsgwd_pi.con
#
TRUST_DOMAIN_NAME=auth.d-star.info
TRUST_DB_DOMAIN_NAME=auth.d-star.info
#
REPEATER_CALL=JK1ZRWA <=レピータ名 (機器名を含む8文字)を指定
```

```
TRUST_PORT=29000
#
PASSWORD=satoshi
                             <=認証サーバーに登録されているパスワードを指定
#
PORT=29110
TRUST_DB_PORT=29002
#
    0: stdin
#
#
    1: FIFO file name /tmp/dsgwd_pi-cmdin
#
      note: mkfifo -m 0666 /tmp/dsgwd_pi-cmdin
#
CMD_MODE=1
#
REPEATER_MODE=NO
#
# 0x04d8 = 1240
NODE_ADAPTER_VERDER_ID=1240
#0x0300 = 768
NODE_ADAPTER_PRODUCT_ID=768
#
```

```
6. fifoのパイプファイルを作成
```

```
mkfifo      m 0666 /tmp/dsgwd_pi-cmdin
```

```
7. logrotate の設定
```

dsgwd\_pi のログのローテーションを行うため、同梱されている dsgwd\_pi\_log を /etc/logrotate.d/にコピーする。保存する履歴の数等を変更する場合は、下記の赤字の部分 を変更する。

```
#
# /etc/logrotate.d/dsgwd_pi
#
/var/log/dsgwd_pi.log {
rotate 52 <=保存する履歴の数
weekly <=週単位での履歴
compress
```

missingok

notifempty

}